Danfoss

# Uzstādīšanas un lietotāja rokasgrāmata

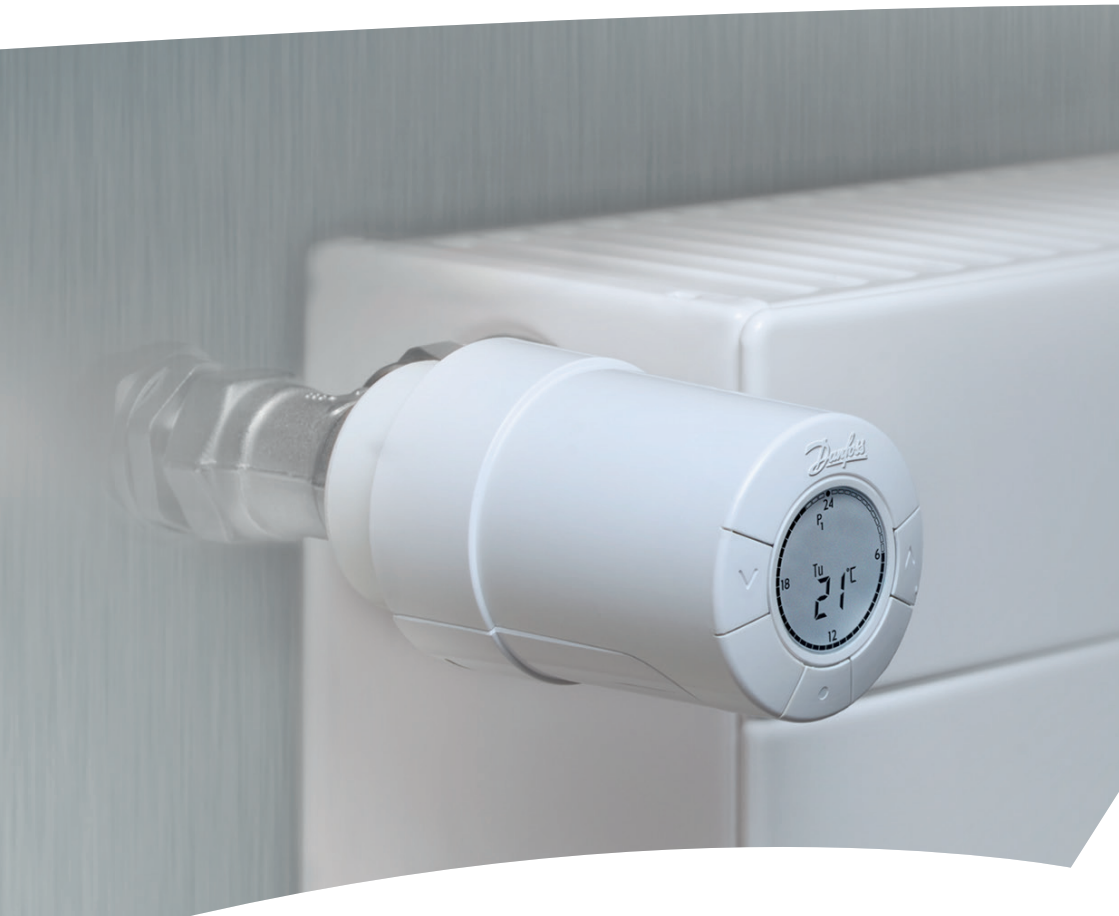

# *living eco*® Elektronisks radiatora termostats

#### Uzstādīšanas rokasgrāmata

#### 1. Uzstādīšana

2.

| 1.1.  | Identificējiet savu living eco® termostatu                         |    |
|-------|--------------------------------------------------------------------|----|
| 1.2.  | lepakojumā                                                         |    |
| 1.3.  | Vārsta adapteru pārskats                                           |    |
| 1.4.  | Pareizā adaptera uzstādīšana                                       |    |
| 1.5.  | Bateriju uzstādīšana                                               |    |
| 1.6.  | Pogu lietošana                                                     |    |
| 1.7.  | Laika un datuma iestatīšana pirmajā reizē                          |    |
| 1.8.  | living eco <sup>®</sup> uzstādīšana                                |    |
| 1.9.  | Automātiski pielāgojumi                                            |    |
| 1.10. | living eco <sup>®</sup> noņemšana                                  |    |
| 1.11. | living eco <sup>®</sup> atiestatīšana uz noklusējuma iestatījumiem |    |
| 1.12. | Adaptera noņemšana no <i>living eco</i> ®                          |    |
| Tehn  | iskās specifikācijas                                               | 11 |

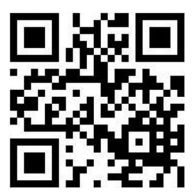

Noskenējiet šo QR kodu ar savu viedtālruni, lai atvērtu *living eco*<sup>®</sup> uzstādīšanas video vietnē YouTube.

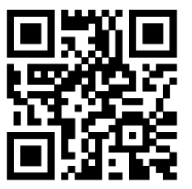

Noskenējiet šo QR kodu ar savu viedtālruni, lai uzreiz atvērtu *living eco*® programmēšanas video vietnē YouTube.

# Lietotāja rokasgrāmata

#### 3. Displejs un izvēlnes

| 3.1. | Sākuma ekrāns      | 12 |
|------|--------------------|----|
| 3.2. | Programmas izvēlne | 12 |
| 3.3. | Funkciju izvēlne   | 13 |
| 3.4  | Detalizētā izvēlne | 14 |

#### 4. Temperatūras un programmas iestatījumi

| 4.1.  | Komforta temperatūras iestatīšana                          | 15 |
|-------|------------------------------------------------------------|----|
| 4.2.  | Programmas noklusējuma iestatījumi                         | 16 |
| 4.3.  | Pazemināšanas perioda pielāgošana                          | 17 |
| 4.4.  | Jauna pazemināšanas perioda izveidošana                    | 18 |
| 4.5.  | Pazemināšanas perioda dzēšana                              | 19 |
| 4.6.  | Ceļošanas programmas izveidošana                           | 20 |
| 4.7.  | Ceļošanas programmas anulēšana (priekšlaicīga atgriešanās) | 21 |
| 4.8.  | Esošas ceļošanas programmas maiņa                          | 21 |
| 4.9.  | Ceļošanas programmas dzēšana                               | 22 |
| 4.10. | Kā izveidot programmu aizsardzībai pret salu               | 22 |

#### 5. Papildu iestatījumi

| 7. | Likvi | idēšana                                          | 28 |
|----|-------|--------------------------------------------------|----|
| 6. | Droš  | ības noteikumi                                   | 28 |
|    | 5.9.  | Inteliģentās vadības (prognozes) deaktivēšana    | 27 |
|    | 5.8.  | Automātiska vārsta darbināšana                   | 26 |
|    | 5.7.  | Pielāgošana radiatoram/telpai                    | 26 |
|    | 5.6.  | Atvērta loga funkcija                            | 25 |
|    | 5.5.  | Apsildes vadības iestatīšana                     | 25 |
|    | 5.4.  | Bērnu slēdzene                                   | 24 |
|    | 5.3.  | Automātiskā dienas taupīšanas laika deaktivēšana | 24 |
|    | 5.2.  | Temperatūras iestatīšanas diapazona ierobežošana | 23 |
|    | 5.1.  | Laika iestatīšana                                | 23 |
|    |       | •                                                |    |

Apskatiet "living" tīmekļa vietni, kur var atrast daudz papildu informācijas: animācijas un video, bieži uzdoto jautājumu sadaļu, literatūru un daudz ko citu.

# living.danfoss.eu

# 1. Uzstādīšana

#### 1.1. Identificējiet savu living eco® termostatu

*living eco®* ir pieejams dažādās versijās, lai atbilstu dažādu tirgu prasībām. Sava izstrādājuma versiju identificējiet pēc koda numura uz kārbas uzlīmes.

Adapteri dažādiem vārstu veidiem ir pieejami kā piederumi (skatiet 1.3. sadaļu).

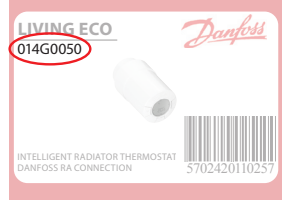

| Koda Nr. | Versijas raksturojums                                                          | Īso pamācību valodas           |
|----------|--------------------------------------------------------------------------------|--------------------------------|
| 014G0050 | leskaitot iepriekš piemontēto RA adapteri                                      | UK, DE, DK, NL, FR, PL, SE, FI |
| 014G0051 | leskaitot RA + M30 x 1,5 adapteri                                              | UK, DE, DK, NL, FR, PL, SE, FI |
| 014G0052 | leskaitot RA + M30 x 1,5 adapteri                                              | UK, CZ, SK, RU, TR, HU, HR, SI |
| 014G0064 | leskaitot RA + M30 x 1,5 adapteri; prognozēšana ir atslēgta pēc<br>noklusējuma | UK, DE, DK, NL, FR, PL, SE, FI |

# 1.2. lepakojumā

*living eco*<sup>®</sup> 014G0050 piegādā ar iepriekš piemontētu adapteri, kas paredzēts Danfoss RA vārstiem, divām sārmu AA baterijām, 2 mm sešstūru atslēgu un īsu pamācību angļu, vācu, dāņu, holandiešu, franču, poļu, zviedru un somu valodās.

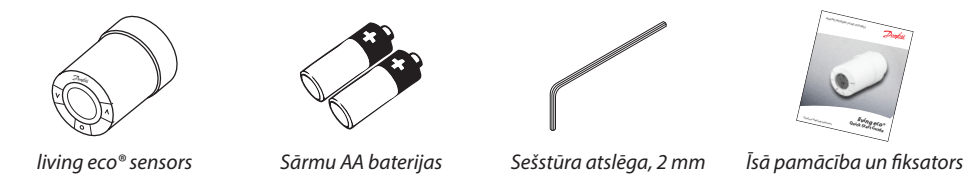

*living eco*<sup>®</sup> 014G0051, 014G0052 un 014G0064 piegādā ar adapteri, kas paredzēts Danfoss RA vārstiem un vārstiem ar M30 x 1,5 (K) savienojumiem, divām sārmu AA baterijām, 2 mm sešstūru atslēgām un īsu pamācību angļu, vācu, dāņu, holandiešu, franču, poļu, zviedru un somu valodās (014G0051 un 014G0064) vai angļu, čehu, slovāku, krievu, turku, ungāru, horvātu un slovēņu valodās (014G0052).

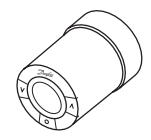

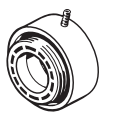

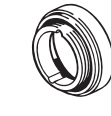

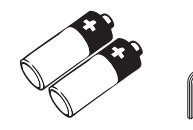

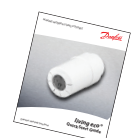

living eco® sensors

Adapteri RA vārstiem

Adapteri M30 x 1,5 (K) vārstiem

rijas Sešstūra atslēga, 2 mm

ntsiega, is m ι

Īsa pamācība un fiksators

# 1.3. Vārsta adapteru pārskats

Adapteri dažādiem vārstu veidiem ir pieejami kā piederumi.

| Adaptera veids            | Koda Nr. | Adapteris | Vārsts |
|---------------------------|----------|-----------|--------|
| Danfoss RA<br>vārstiem    | 014G0251 |           |        |
| M30 x 1,5 (K)<br>vārstiem | 014G0251 |           |        |
| Danfoss RAV<br>vārstiem   | 014C02E0 |           |        |
| Danfoss RAVL<br>vārstiem  | 014G0250 |           |        |
| Danfoss RTD<br>vārstiem   | 014G0253 |           |        |
| M28 vārstiem:             |          |           |        |
| - MMA                     | 014G0255 |           |        |
| - Herz                    | 014G0256 |           |        |
| - Orkli                   | 014G0257 | 622       |        |
| - COMAP                   | 014G0258 |           |        |

# 1.4. Pareizā adaptera uzstādīšana

Adapteris RA vārstiem (iepriekš piemontēts 014G0050)

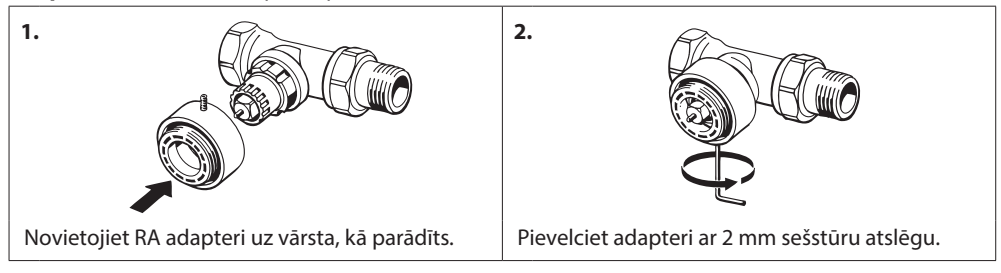

#### Adapteri M30 x 1,5 (K) vārstiem

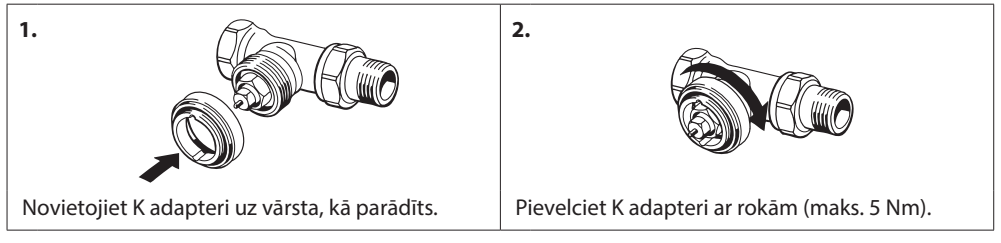

#### Adapteris RAV vārstiem (piederums)

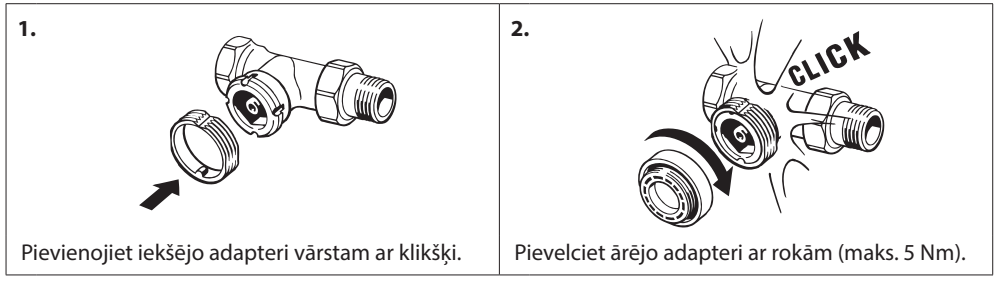

#### Adapteris RAVL vārstiem (piederums)

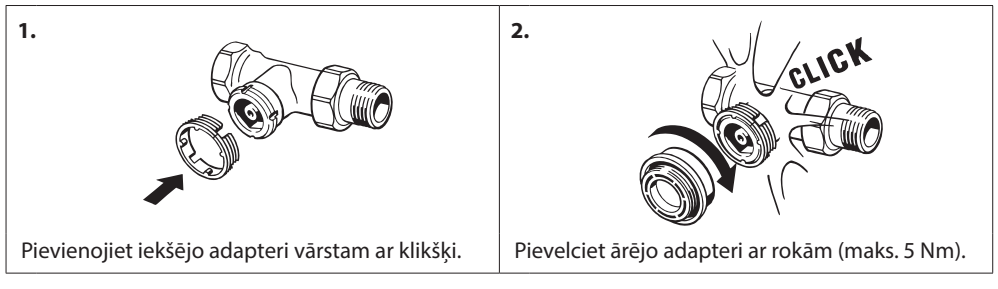

#### Adapteris RTD vārstiem (piederums)

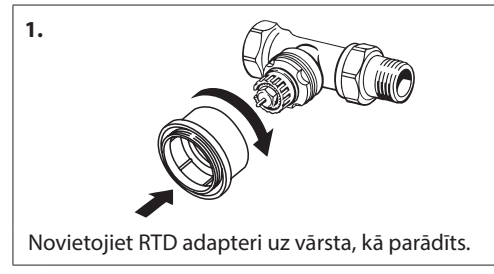

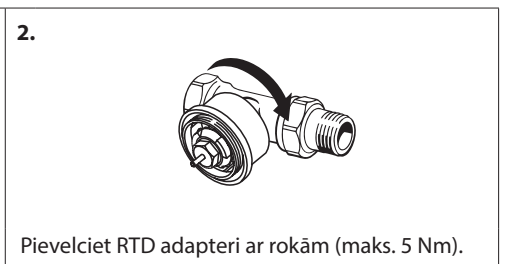

#### Adapteri M28 vārstiem (piederumi)

Vadieties pēc instrukcijām, kas attiecīgajam M28 vārstam piegādātas ar vārsta adapteri.

# 1.5. Bateriju uzstādīšana

Noņemiet bateriju nodalījuma vāciņu un ievietojiet divas AA baterijas. Pārbaudiet, vai baterijas ir pareizi ievietotas.

Uzlādējamas baterijas nedrīkst lietot.

Mainot baterijas, programmas iestatījumi tiek saglabāti, taču pēc divām minūtēm laika un datuma iestatījumi tiek atiestatīti.

Zemas baterijas uzlādes līmeņa simbols 💷 parādās apmēram vienu mēnesi pirms bateriju izlādes.

Pēc apmēram divām nedēļām 💷 simbols laikā no 19:00 līdz 21:00 mirgos 14 reizes.

Pirms bateriju izlādes *living eco®* iestata vārstu pretaizsalšanas stāvoklī, lai aizsargātu apkures sistēmu pret bojājumiem.

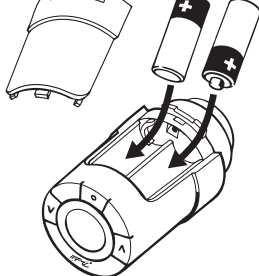

# 1.6. Pogu lietošana

*living eco®* ir divi bulttaustiņi, ⊘⊠ ar kuriem var pārvietoties pa displeju, izvēlnēm un iestatīt temperatūru.

Lai izvēlētos un apstiprinātu izvēli, izmanto punkta taustiņu ......

Ja displejs ir izslēgts, displeja aktivizēšanai nospiediet jebkuru no taustiņiem.

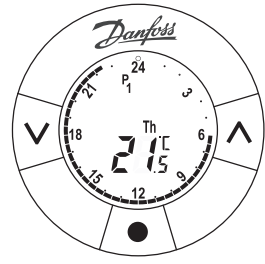

# 1.7. Laika un datuma iestatīšana pirmajā reizē

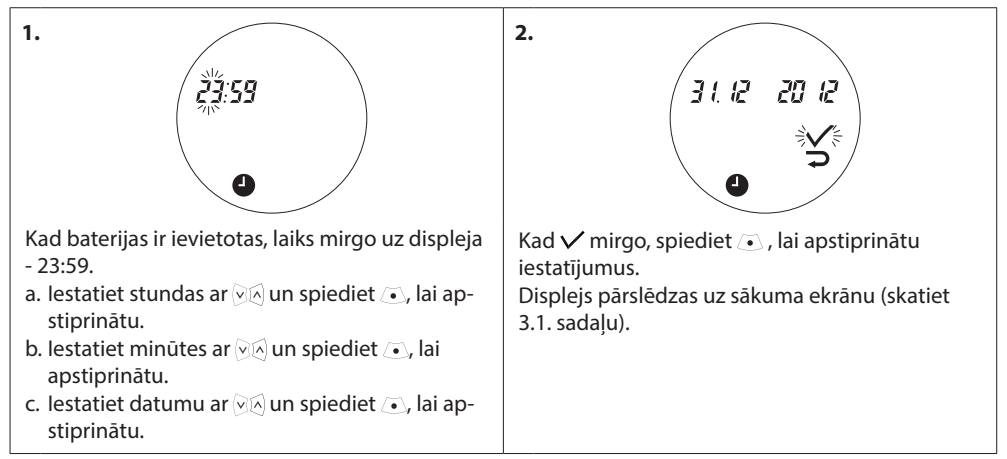

# 1.8. Installing living eco®

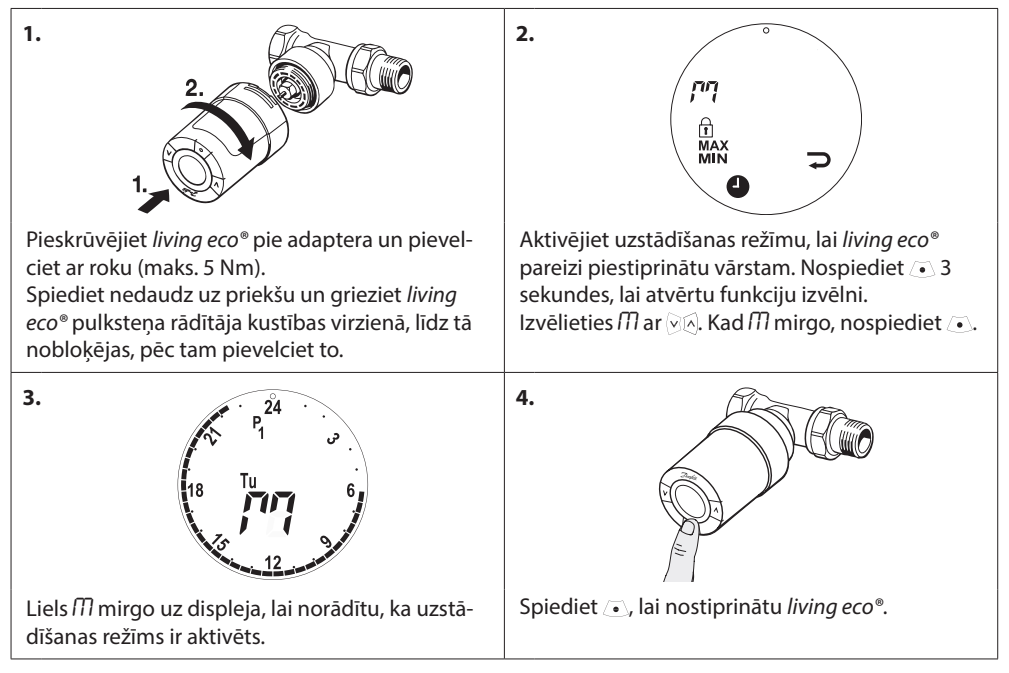

# 1.9. Automātiski pielāgojumi

Kad *living eco*<sup>®</sup> ir uzstādīta, tā automātiski sāks pielāgoties jūsu apkures sistēmai.

Šī procesa laikā termostats var lēni reaģēt vai automātiski palielināt vai samazināt apkures temperatūru. Tā ir normāla darbība, kas nepieciešama pielāgojumiem.

#### 1. Vārsta pielāgošana

Ekspluatācijas pirmajā naktī *living eco*<sup>®</sup> atslēgs radiatora siltuma padevi un pēc tam atkal ieslēgs, lai precīzi noteiktu vārsta atvēršanās brīdi. Līdz ar to *living eco*<sup>®</sup> varēs pēc iespējas efektīvāk kontrolēt siltuma padevi. Vajadzības gadījumā procedūru katru nakti atkārto maks. vienas nedēļas garumā.

#### 2. Inteliģentā vadība (prognoze)

Ekspluatācijas pirmajā nedēļā living eco<sup>®</sup> termostats noskaidro, kad ir jāsāk telpas apsildīšana, lai attiecīgajā laikā sasniegtu pareizo temperatūru.

Inteliģentā vadība nepārtraukti pielāgos apsildīšanas laiku attiecībā pret sezonālajām temperatūras izmaiņām.

Taupības programma nozīmē, ka apsildes sistēmai uz neilgu brīdi sildīšanas laikā ir pietiekami daudz siltuma. Ja novērojat problēmas, sazinieties ar uzstādītāju.

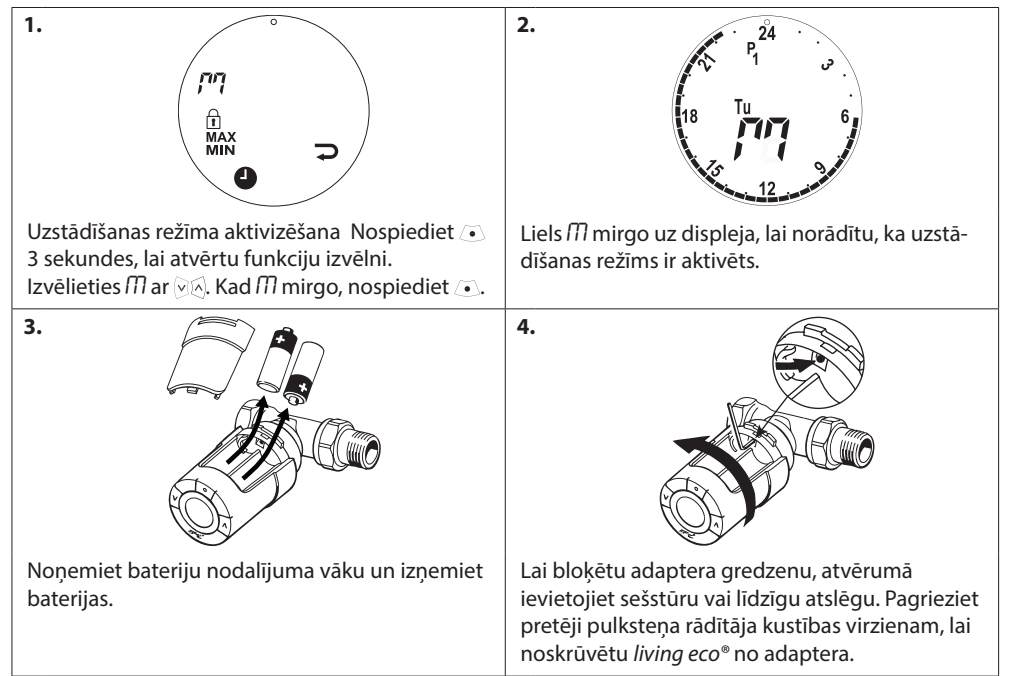

# 1.10. living eco® noņemšana

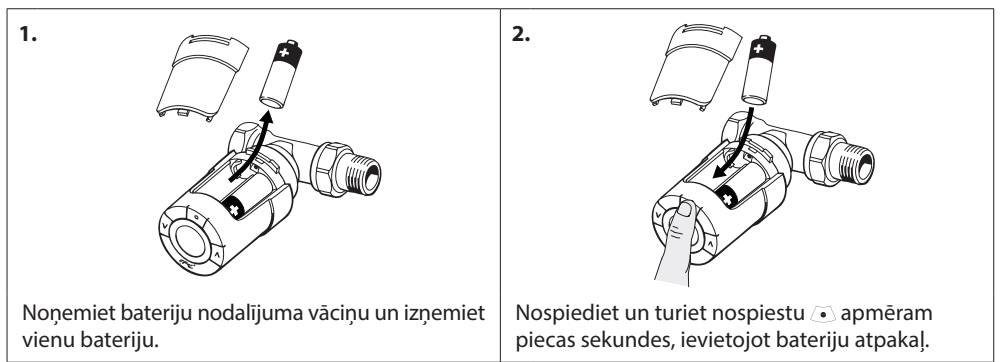

# 1.11. living eco® atiestatīšana uz noklusējuma iestatījumiem

## 1.12. Adaptera noņemšana no living eco®

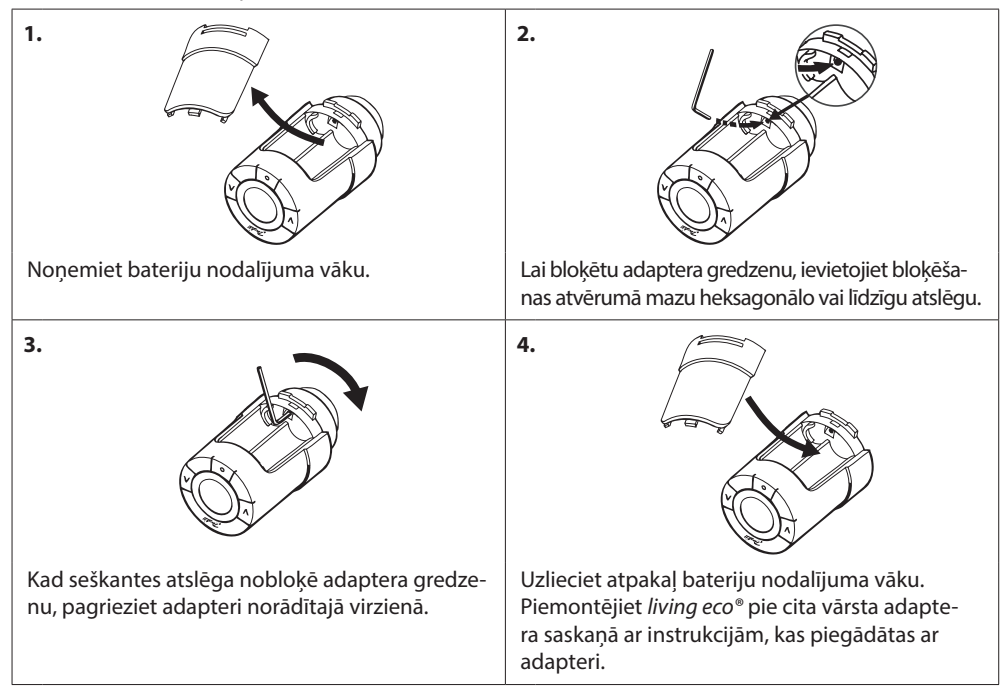

# 2. Tehniskās specifikācijas

| Termostata tips                            | Programmējams elektroniskais radiatora vārsta regulators                                                 |
|--------------------------------------------|----------------------------------------------------------------------------------------------------|
| leteicamais lietojums                      | Dzīvojamās ēkas (2. piesārņojuma pakāpe)                                                                 |
| Aktuators                                  | Elektromehānisks                                                                                         |
| Displejs                                   | Pelēks digitālais displejs ar apgaismojumu                                                               |
| Programmatūras klasifikācija               | A                                                                                                    |
| Vadība                                     | PID                                                                                                    |
| Strāvas padeve                             | 2 x 1,5 V sārmu AA baterijas                                                                             |
| Strāvas patēriņš                           | 3 μW gaidstāves režīmā<br>1,2 W aktīvā režīmā                                                            |
| Baterijas kalpošanas laiks                 | divi gadi                                                                                                |
| Zema akumulatora uzlādes signāls           | Displejā mirgos baterijas ikona.<br>Ja baterijas uzlādes līmenis ir kritiski zems, mirgos viss displejs. |
| Apkārtējās vides temperatūras<br>diapazons | 0 - 40 °C                                                                                                |
| Transportēšanas temperatūras<br>diapazons  | -20 - 65 °C                                                                                              |
| Maksimālā ūdens temperatūra                | 90 ℃                                                                                                    |
| Temperatūras iestatīšanas diapazons        | 4 - 28 °C                                                                                                |
| Mērījumu intervāls                         | Mēra temperatūru katru minūti                                                                            |
| Pulksteņa precizitāte                      | +/- 10 min./gadā                                                                                         |
| Vārpstas kustība                           | Lineāra, līdz 4,5 mm, maks. 2 mm uz vārsta (1 mm/sek.)                                                   |
| Trokšņu līmenis                            | <30 dBA                                                                                                  |
| Drošības klasifikācija                     | 1. tips                                                                                                  |
| Atvērta loga funkcija                      | Aktivizējas, ja 3 minūšu laikā temperatūra samazinās par apm.<br>0,5 ℃                                   |
| Svars (ieskaitot baterijas)                | 177 g (ar RA adapteri)                                                                                   |
| IP klase                                   | 20 (nedrīkst izmantot bīstamās vietās vai vietās, kur tas var tikt<br>pakļauts ūdens iedarbībai)         |
| Apstiprinājumi, marķējumi utt.             |                                                                                                    |

# 3. Displejs un izvēlnes

## 3.1. Sākuma ekrāns

Ja nospiež 💽 , sākuma ekrānā tiek parādīta programmēšanas un *living eco*® darbības pamatinformācija.

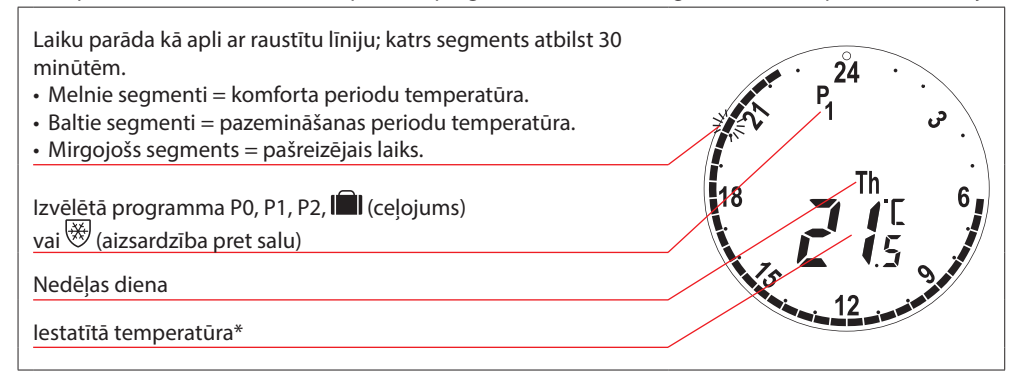

\* living eco<sup>®</sup> parāda iestatīto temperatūru, nevis izmērīto telpas temperatūru.

#### 3.2. Programmas izvēlne

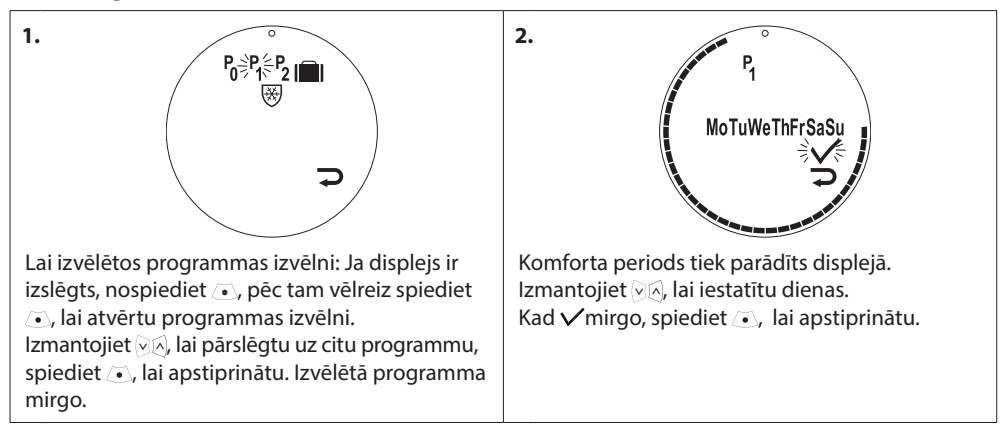

# Lietotāja rokasgrāmata living eco® elektronisks radiatora termostats

#### Displeja simboli programmas izvēlnē

| PO | Programma bez automātiskas temperatūras samazināšanas. Šī programma uztur nemainīgu<br>temperatūru visu diennakti.                                                                        |
|----|----------------------------------------------------------------------------------------------------|
| Р1 | Taupības programma, kas pēc noklusējuma naktī (22:30 - 06:00) pazemina temperatūru līdz<br>17 °C. Laiku un temperatūru var mainīt.                                                        |
| P2 | Pagarinātā taupības programma pēc noklusējuma naktī (22:30 - 06:00) samazina temperatūru<br>līdz 17 °C, tāpat arī darbadienās (08:00 - 16:00). Laiku un temperatūru var mainīt.           |
|    | Ceļošanas programma pazemina temperatūru, kad neesat mājās. Laiku un temperatūru var<br>mainīt.                                                                                           |
| *  | Pretaizsalšanas simbols - norāda, ka l <i>iving eco®</i> ir iestatīts uz zemāko iestatījumu. Termostats<br>telpā uzturēs nemainīgu 4-10 ºC temperatūru, nodrošinot aizsardzību pret salu. |

Piezīme! Lai simbolus varētu aktivizēt, tiem ir jāmirgo.

#### 3.3. Funkciju izvēlne

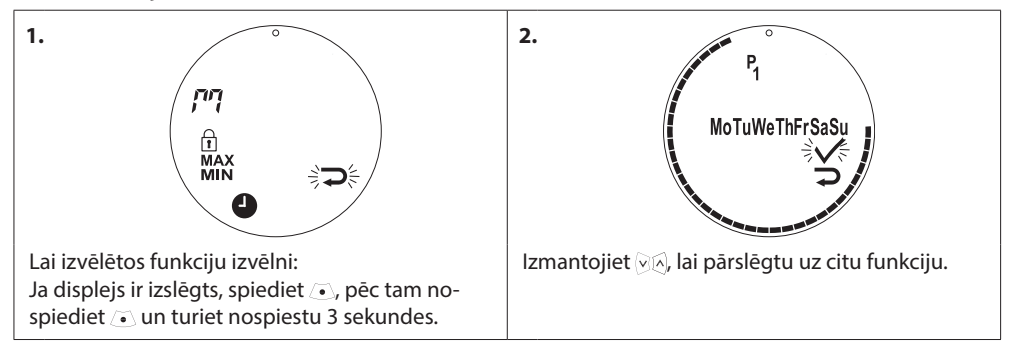

#### Displeja simboli funkciju izvēlnē

| ריין        | Uzstādīšanas režīmam vienmēr ir jābūt aktivētam, kad <i>living eco®</i> tiek uzstādīts vai noņemts.<br>Ja uzstādīšanas laikā termostats nav pareizā pozīcijā, to var neatgriezeniski sabojāt. |  |  |  |
|-------------|----------------------------------------------------------------------------------------------------|--|--|--|
| 1           | Bērnu slēdzene, skatiet 5.4. sadaļu                                                                                                    |  |  |  |
| MAKS<br>MIN | lestata maksimālo un minimālo temperatūras diapazonu, skatiet 5.2. sadaļu                                                                                                    |  |  |  |
| 9           | lestata laiku un datumu, skatiet 5.1. sadaļu                                                                                                    |  |  |  |

Piezīme! Lai simbolus varētu aktivizēt, tiem ir jāmirgo.

# 3.4. Detalizētā izvēlne

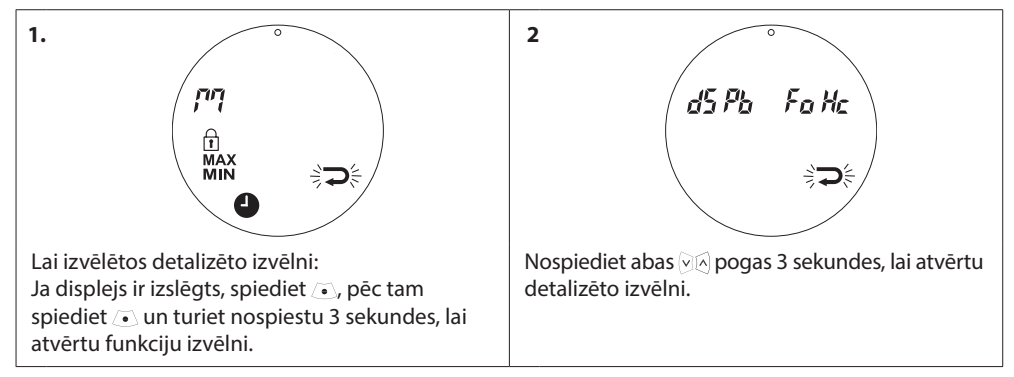

#### Displeja simboli detalizētajā izvēlnē

|              | Atpakaļ.                                                                                     |
|--------------|----------------------------------------------------------------------------------------------|
| $\checkmark$ | Apstiprināt izvēli.                                                                          |
|              | Zema baterijas uzlādes līmeņa simbols.                                                       |
| Ð            | Ceļošanas programmas perioda iestatījums.                                                    |
| dS           | Automātiskā dienas taupīšanas laika deaktivēšana/aktivēšana (skatiet 5.3. sadaļu).           |
| Pb           | Pielāgojiet <i>living eco®</i> termostatu radiatora/telpas apstākļiem (skatiet 5.7. sadaļu). |
| Fa           | Inteliģentās vadības (prognozes) deaktivēšana/aktivēšana (skatiet 5.9. sadaļu).              |
| Hc           | Mērenas vai ātras apsildes režīma izvēle (skatīt 5.5. sadaļu).                               |

Piezīme! Lai simbolus varētu aktivizēt, tiem ir jāmirgo.

# 4. Temperatūras un programmas iestatījumi

## 4.1. Komforta temperatūras iestatīšana

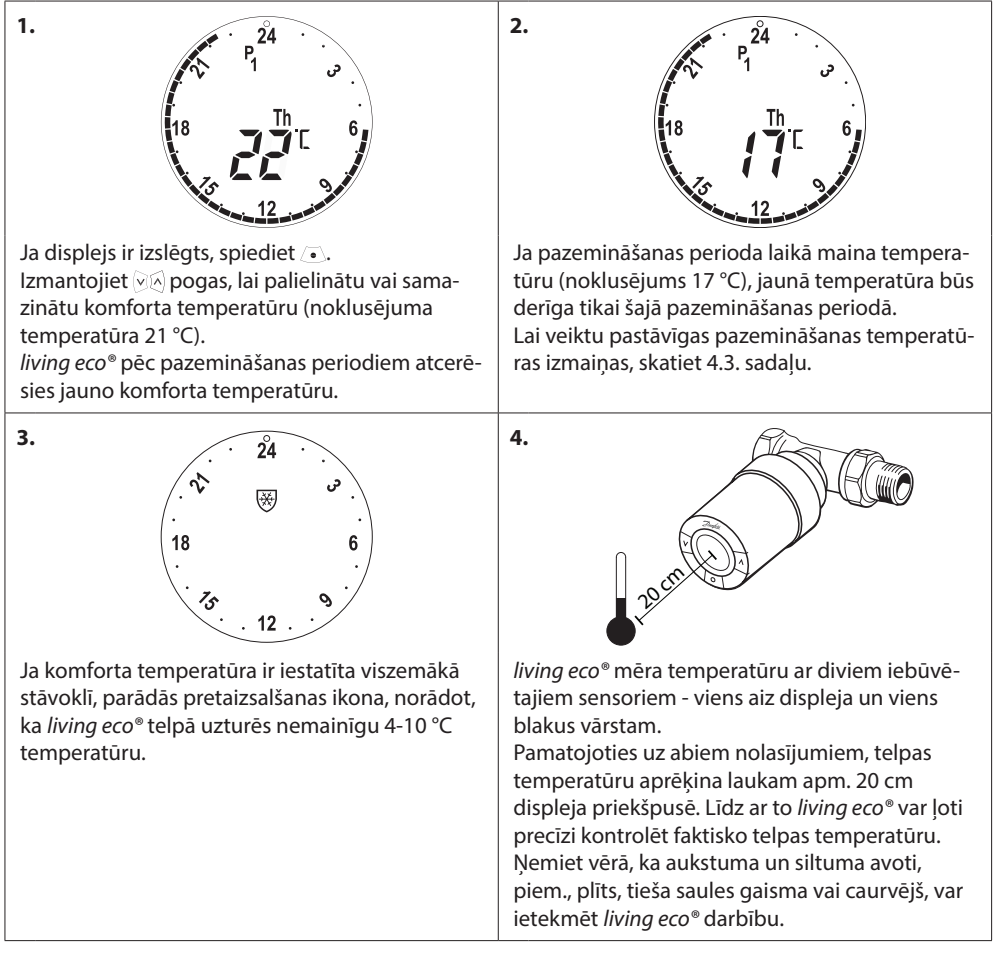

Piezīme! Ja iestatīto temperatūru palielina par vairāk nekā 1 °C, living eco® palielinās radiatora siltuma padevi, lai ātrāk sasniegtu jauno temperatūru. Jūs variet sajust to, ka vārsts un radiators kļūst siltāki. Nelielas temperatūras izmaiņas neradīs siltuma padeves palielinājumu, tāpēc izmaiņas notiks bez jebkādas tūlītējas indikācijas.

#### 4.2. Programmas noklusējuma iestatījumi

#### Programma P<sub>0</sub>

Šai programmai nav automātiskas temperatūras samazināšanas. Tā uzturēs nemainīgu temperatūru komforta līmenī visu diennakti.

| Nokiusejuma komorta temperatura ir 21 °C, tacu to var pielagot diapazona 6 - 28 °C. |   |   |   |       |    |    |    |    |  |  |
|-------------------------------------------------------------------------------------|---|---|---|-------|----|----|----|----|--|--|
| 0                                                                                   | 3 | 6 | 9 | 12    | 15 | 18 | 21 | 24 |  |  |
|                                                                                     |   |   |   | 21 °C |    |    |    |    |  |  |

#### Programma P<sub>1</sub>

Šī ir noklusējuma taupības programma, kuras komforta temperatūra ir 21 °C un vienīgais pazemināšanas periods (22:30 - 6:00) ir ar temperatūru 17 °C. Komforta un pazemināšanas periodu laiks un temperatūra ir maināmi.

| 0 | 3     | 6 | 9 | 12 | 15    | 18 | 21 | 24    |
|---|-------|---|---|----|-------|----|----|-------|
|   | 17 °C |   |   |    | 21 °C |    |    | 17 °C |

#### Programma P<sub>2</sub>

. ..

Šī ir pagarinātā taupības programma ar pazemināšanas periodu (22:30 - 6:00) un papildus pazemināšanas periodu (8:00 - 16:00) darbadienās. Komforta un pazemināšanas periodu laiks un temperatūra ir maināmi.

| Darba  | dienas:    |       |   |       |       |       |    |       |
|--------|------------|-------|---|-------|-------|-------|----|-------|
| 0      | 3          | 6     | 9 | 12    | 15    | 18    | 21 | 24    |
|        | 17 °C      | 21 °C |   | 17 °C |       | 21 °C |    | 17 °C |
| Nedēļo | as nogale: |       |   |       |       |       |    |       |
| 0      | 3          | 6     | 9 | 12    | 15    | 18    | 21 | 24    |
|        | 17 °C      |       |   |       | 21 °C |       |    | 17 °C |

#### Ceļošanas programma

Šī programma uztur pazemināšanas temperatūru (noklusējuma 17 °C) visu diennakti. Izmantojiet programmu, lai ietaupītu enerģiju, kad esat prombūtnē no mājām. Laiku un temperatūru var mainīt.

| 0 | 3 | 6 | 9 | 12 | 15 | 18 | 21 | 24 |
|---|---|---|---|----|----|----|----|----|
|   |   |   |   |    |    |    |    |    |

# Programma aizsardzībai pret salu

Šī programma visu diennakti uztur zemu temperatūru (pēc noklusējuma 6 °C). Izmantojiet programmu, lai prombūtnes laikā radiatorus aizsargātu pret bojājumiem. Temperatūru var mainīt.

| 0 | 3 | 6 | 9 | 12 | 15 | 18 | 21 | 24 |
|---|---|---|---|----|----|----|----|----|
|   |   |   |   |    |    |    |    |    |
| - |   |   |   |    |    |    |    |    |

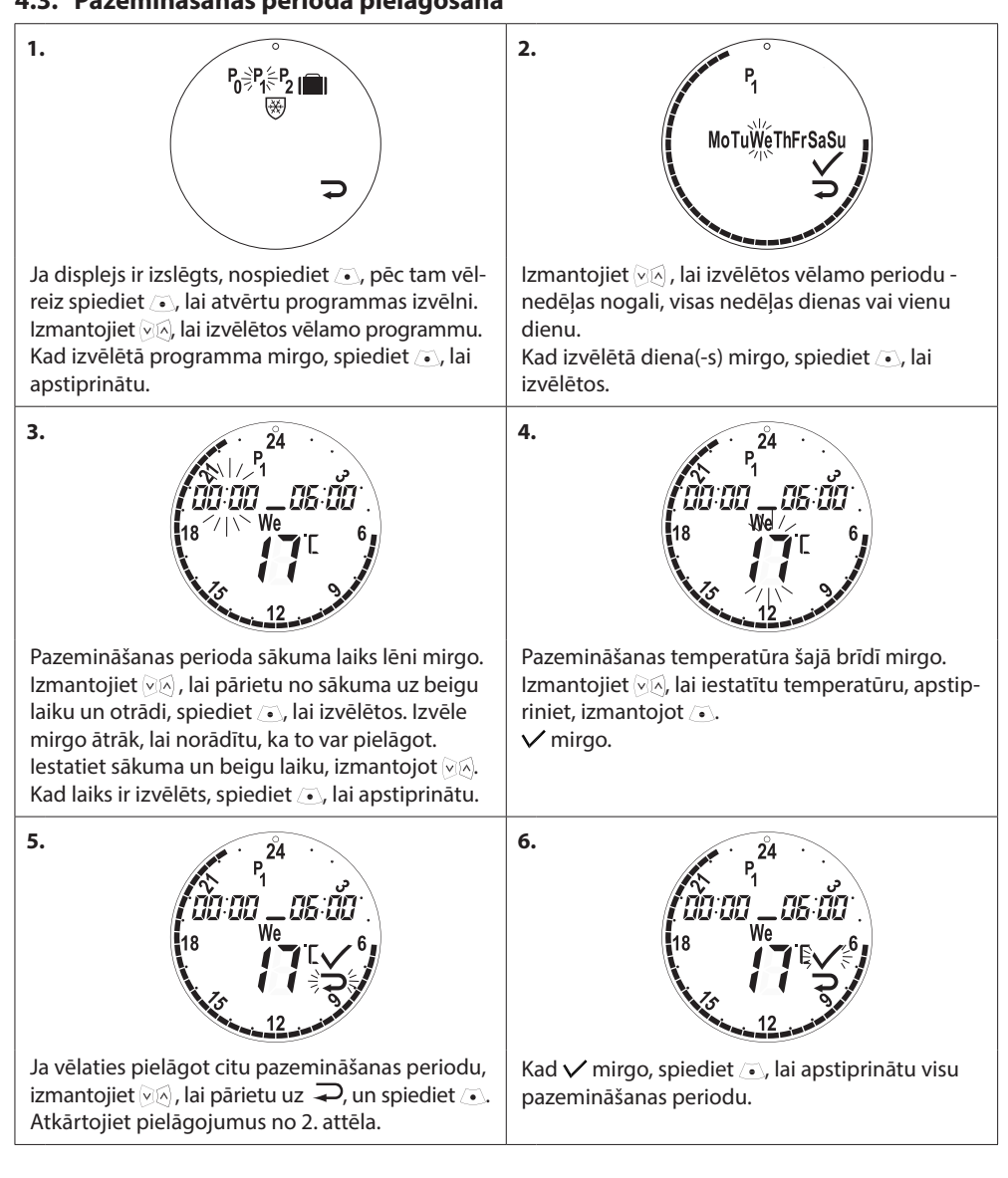

# 4.4. Jauna pazemināšanas perioda izveidošana

living eco® katrai dienai sniedz iespēju izveidot līdz trīs pazemināšanas periodiem.

| 1.<br>Portuga Portuga P | 2.<br>P <sub>1</sub><br>MoTuWeThFrSaSu<br>Izmantojiet Vic, lai izvēlētos vēlamo periodu -                                                                                                    |
|----------------------------------------------------------------------------------------------------|----------------------------------------------------------------------------------------------------|
| reiz spiediet , lai atvērtu programmas izvēlni.                                                                                                    | nedēļas nogali, visas nedēļas dienas vai vienu                                                                                                    |
| Izmantojiet , lai izvēlētos vēlamo programmu.                                                                                                    | dienu.                                                                                                    |
| Kad izvēlētā programma mirgo, spiediet , lai                                                                                                    | Kad izvēlētā diena(-s) mirgo, spiediet $,$ lai                                                                                                    |
| apstiprinātu.                                                                                                    | izvēlētos.                                                                                                    |
| 3.<br>24<br>24<br>100:00 _ 05:00<br>18 // We C 6<br>12 _ 0                                                                                                    | 4.                                                                                                    |
| Sākuma laiks esošajam pazemināšanas perio-                                                                                                    | Kad jaunā pazemināšanas perioda sākuma laiks                                                                                                    |
| dam lēni mirgo. Izmantojiet 교준, lai pārietu uz                                                                                                    | mirgo, izmantojiet 远入, lai iestatītu laiku, un                                                                                                    |
| jaunā pazemināšanas perioda sākuma laiku.                                                                                                    | spiediet ④, lai apstiprinātu.                                                                                                    |
| 5.<br>08:30_09:00<br>18 We 71 6<br>12 09:00                                                                                                    | 6.<br>P1<br>D8:30 12:00<br>18 We/<br>12 0<br>12 0<br>1 |
| Šajā brīdī mirgo beigu laiks. Izmantojiet ऌ⊗, lai                                                                                                    | Tagad mirgo pazemināšanas temperatūra.                                                                                                    |
| iestatītu beigu laiku, un spiediet ⊙, lai apstip-                                                                                                    | Izmantojiet 곳ⓒ, lai iestatītu temperatūru, un                                                                                                    |
| rinātu.                                                                                                    | spiediet ⓒ, lai apstiprinātu.                                                                                                    |

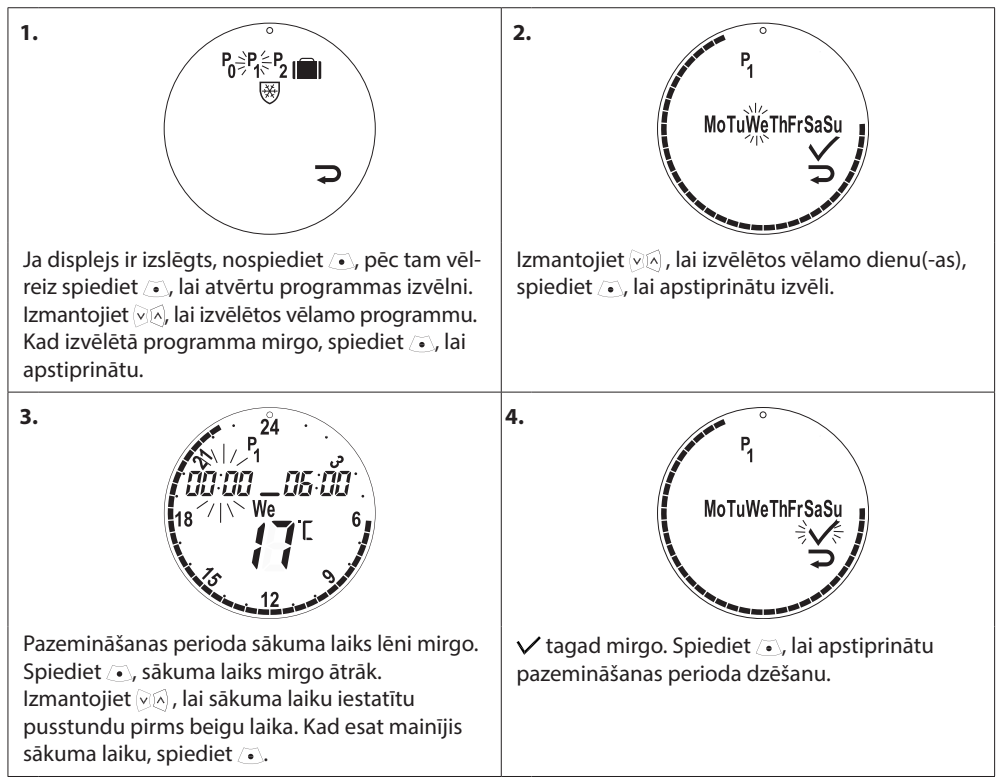

# 4.5. Pazemināšanas perioda dzēšana

# 4.6. Ceļošanas programmas izveidošana

Ceļošanas programma uztur pazemināšanas temperatūru laika periodu, ko jūs esat noteicis. Izmantojiet ceļošanas programmu, lai ietaupītu enerģiju, kad esat prombūtnē no mājām.

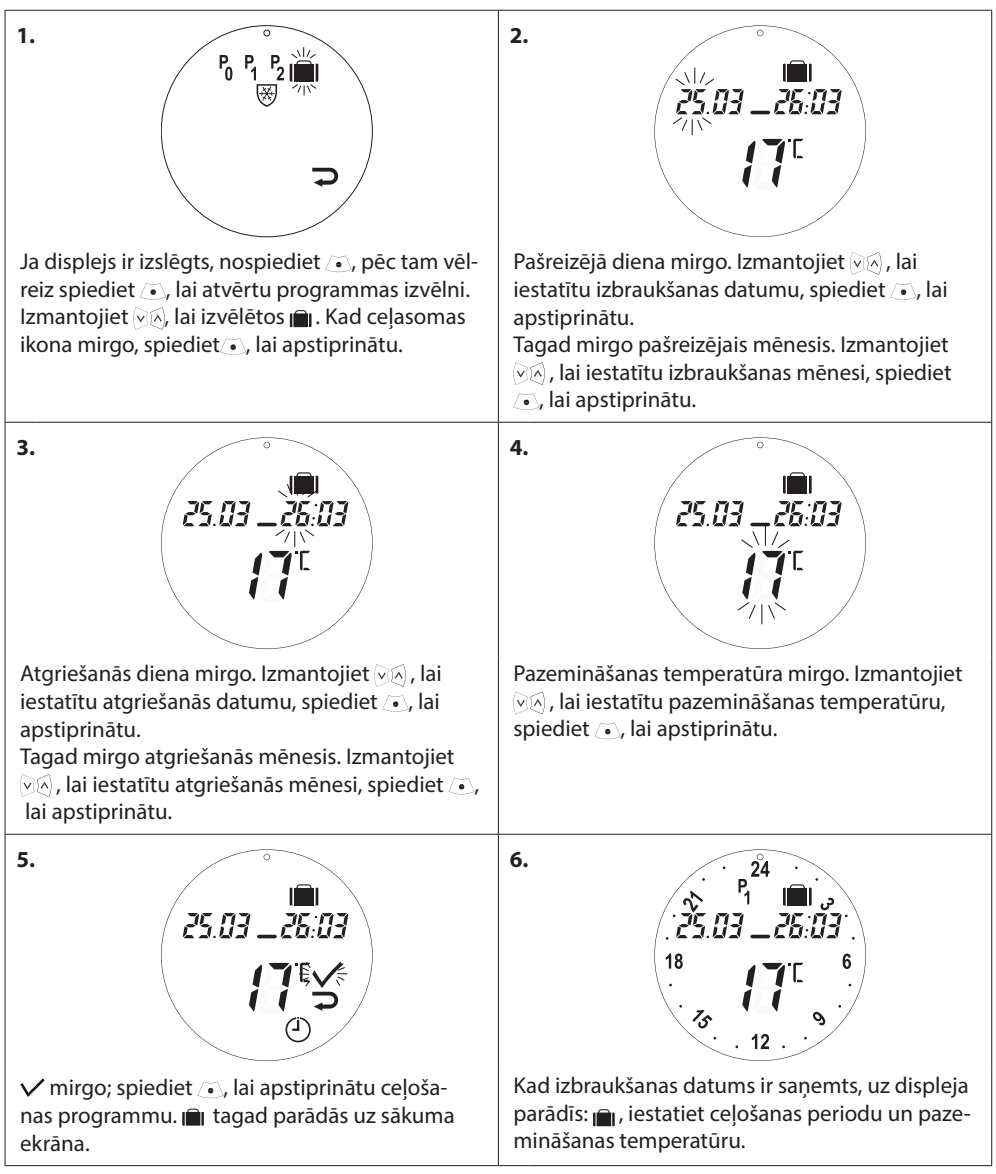

# 4.7. Ceļošanas programmas anulēšana (priekšlaicīga atgriešanās)

Ja atgriežaties ātrāk nekā paredzēts, jūs varētu vēlēties pārslēgt no ceļošanas programmas uz savu normālo programmu.

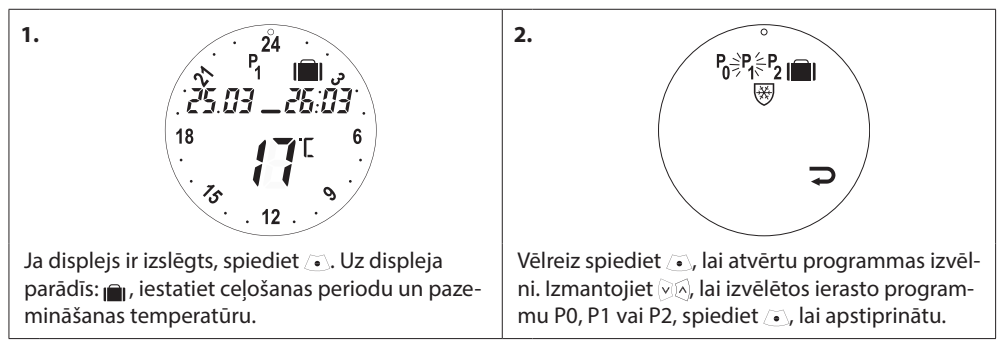

# 4.8. Esošās ceļošanas programmas maiņa

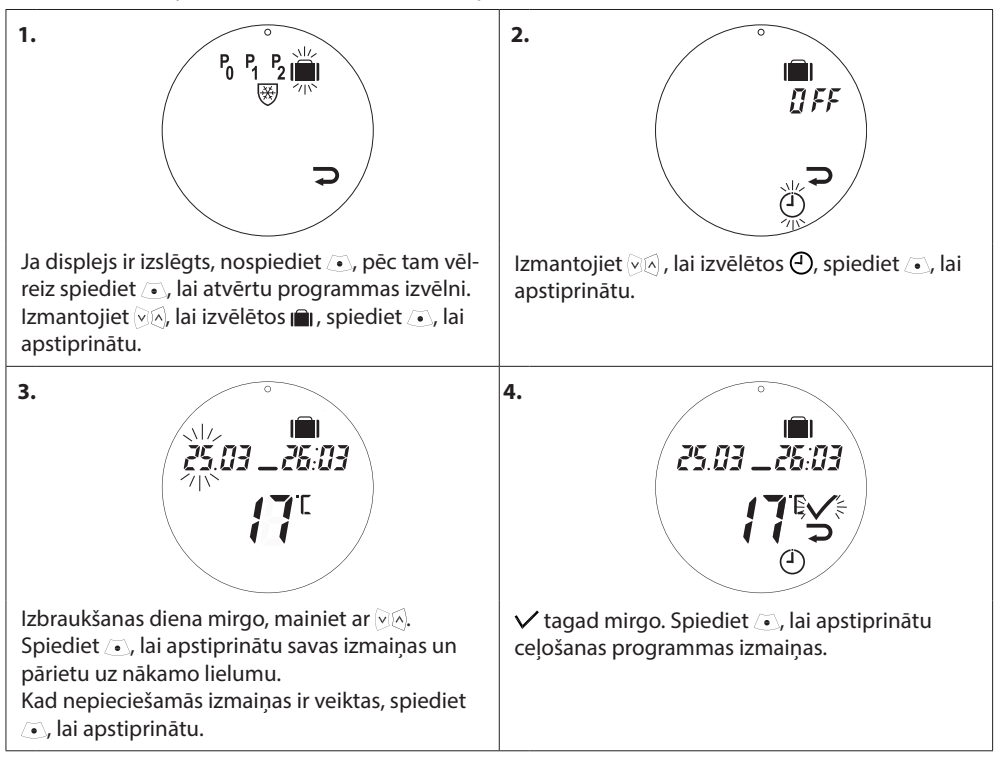

# 4.9. Ceļošanas programmas dzēšana

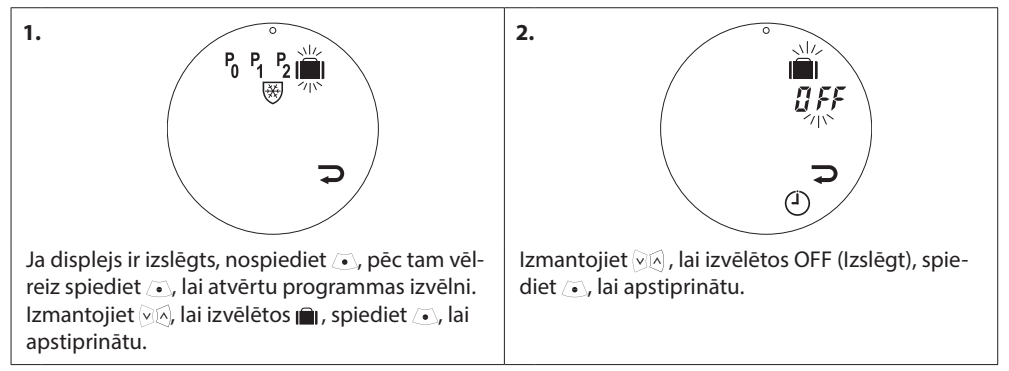

# 4.10. Kā izveidot programmu aizsardzībai pret salu

Programma aizsardzībai pret salu uztur noteiktu temperatūru tik ilgi, kamēr tiek aktivizēta cita programma.

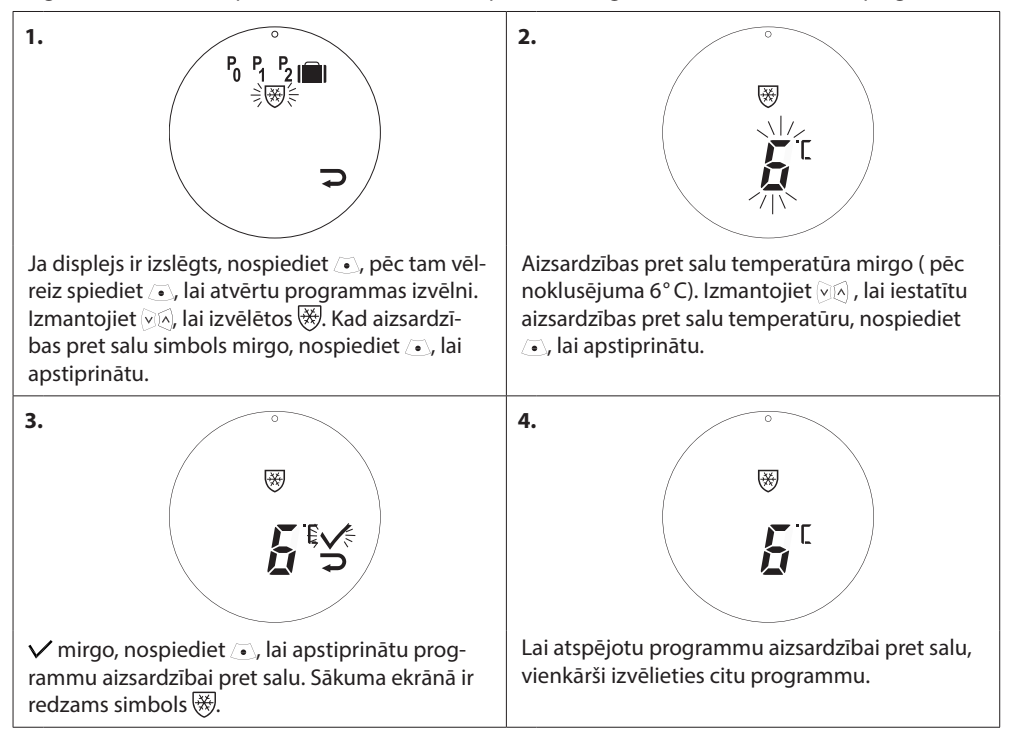

# 5. Papildu iestatījumi

# 5.1. Laika iestatīšana

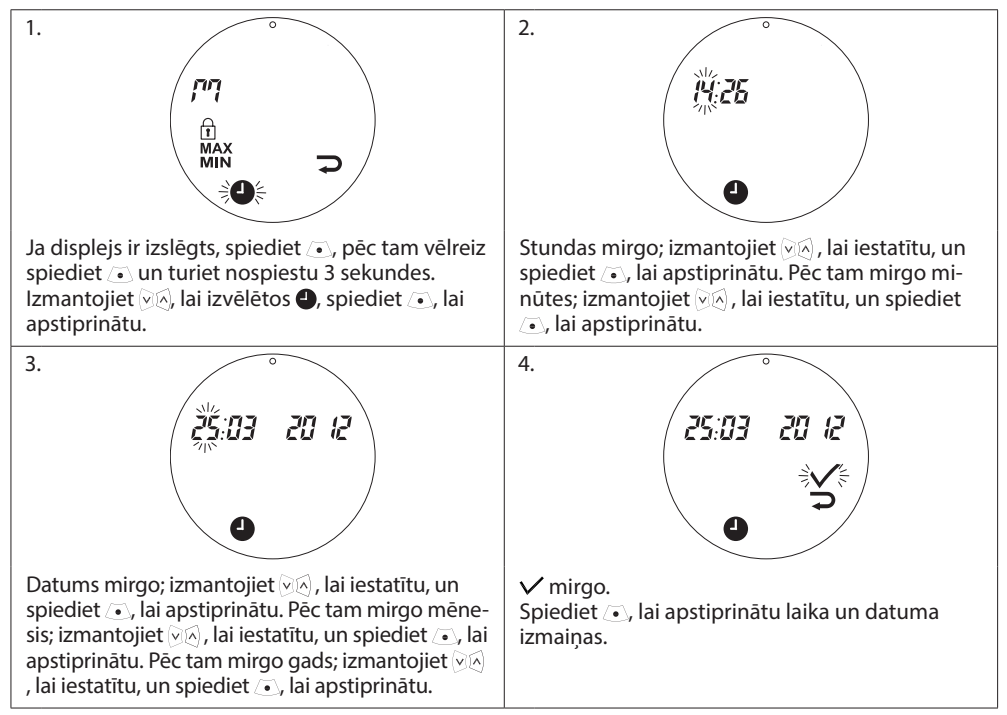

## 5.2. Temperatūras iestatīšanas diapazona ierobežošana

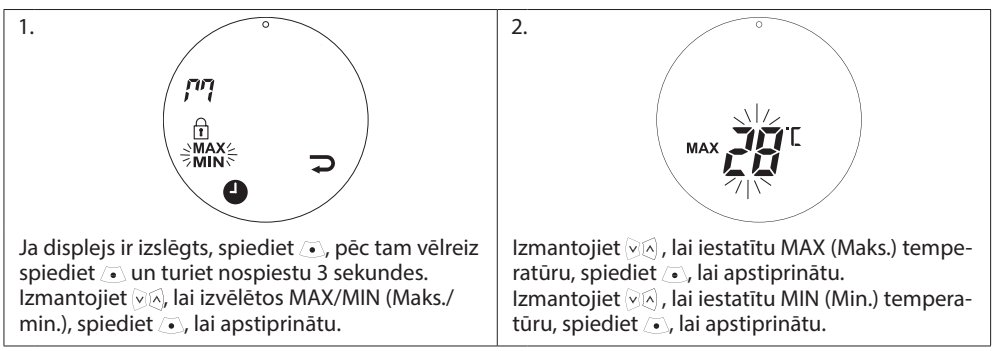

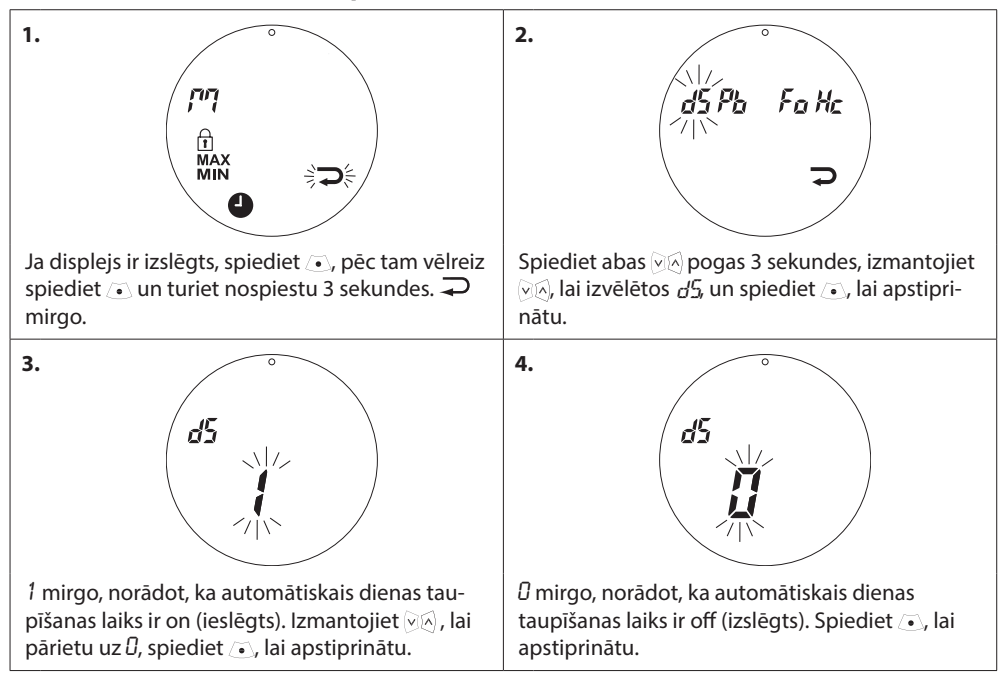

# 5.3. Automātiskā dienas taupīšanas laika deaktivēšana

# 5.4. Bērnu slēdzene

Aizsargājiet living eco® iestatījumus, aktivējot bērnu slēdzeni.

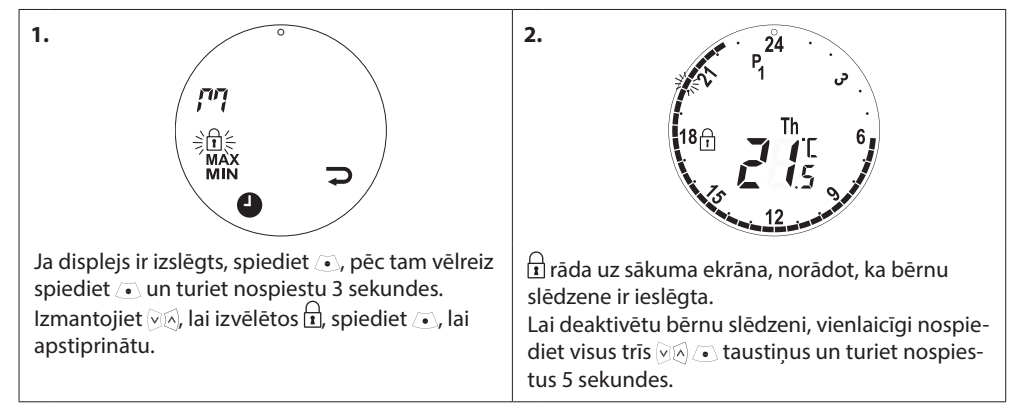

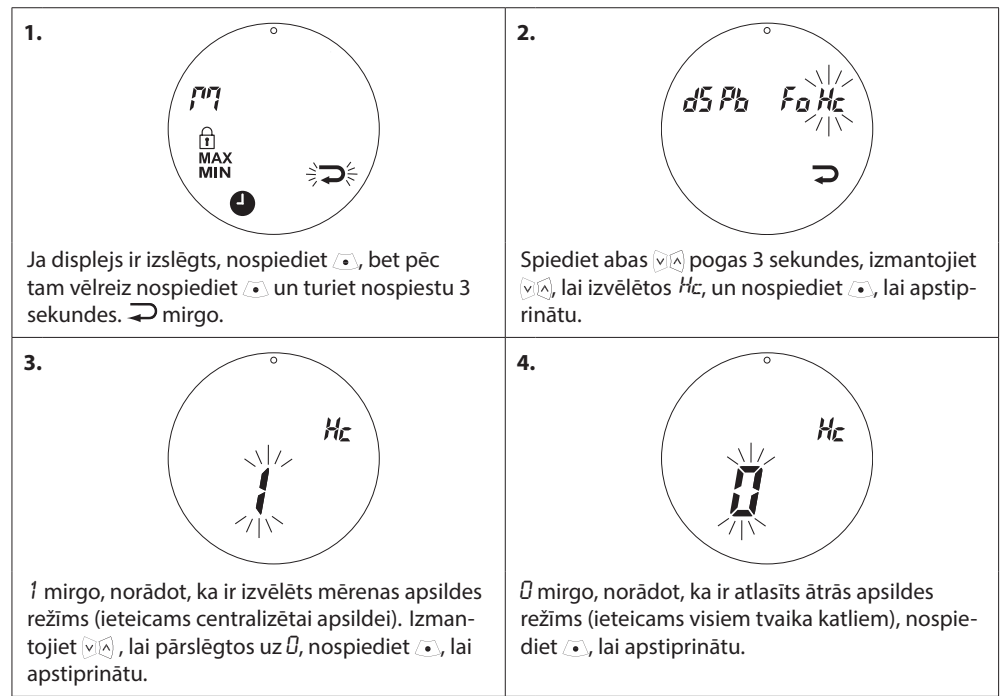

# 5.5 Apsildes vadības iestatīšana

# 5.6. Atvērta loga funkcija

*living eco*<sup>®</sup> iekļauj atvērta loga funkciju, kas aizver vārstu, kad temperatūra istabā strauji pazeminās, šādi samazinot siltumenerģijas zudumus.

Pirms *living eco*<sup>®</sup> atgriežas sākotnējos iestatījumos, apkuri izslēdz aptuveni līdz 30 minūtēm.

Kad atvērta loga funkcija tiek aktivēta, to aiztur 45 minūtes.

Piezīme! Ņemiet vērā, ka atvērta loga funkcija tiek ietekmēta, ja living eco® pārklāj aizkari vai mēbeles, neļaujot tam sajust temperatūras samazināšanos.

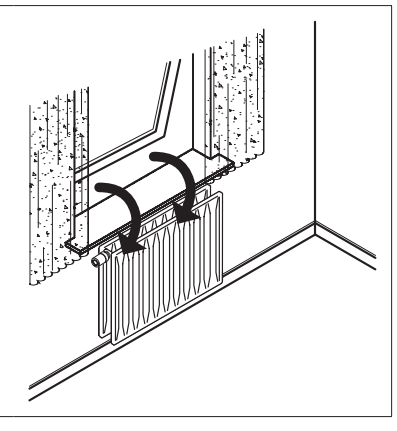

# 5.7. Pielāgošana radiatoram/telpai

Mainiet šo iestatījumu, ja radiators ir pārāk liels vai mazs attiecībā pret telpas platību. Līdz ar to *living eco*<sup>®</sup> varēs efektīvāk darboties.

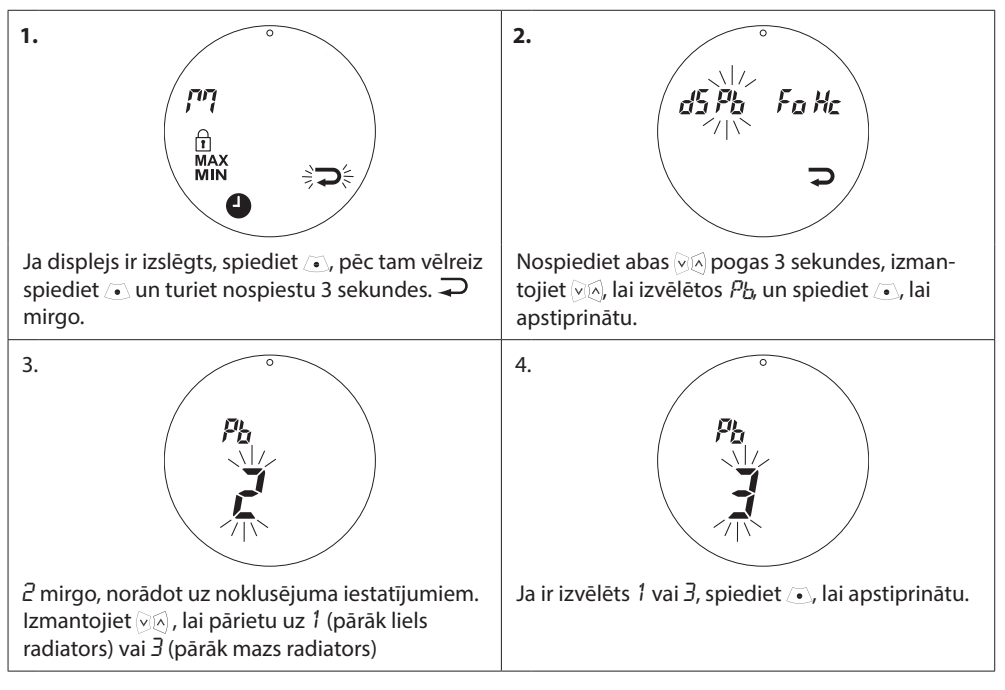

## 5.8. Automātiskā vārsta darbināšana

Lai vārsta darbību uzturētu pēc iespējas labākā stāvoklī, *living eco®* automātiski darbina vārstu katru ceturtdienu, aptuveni plkst. 11:00 pilnībā atverot un pēc tam atgriežot to normālā iestatījumā.

# 5.9. Inteliģentās vadības (prognozes) deaktivēšana

Inteliģentā vadība (prognoze) paredz, ka *living eco®* laicīgi sasniedz komforta temperatūru saskaņā ar iestatījumiem. Šo noklusējuma funkciju var deaktivēt.

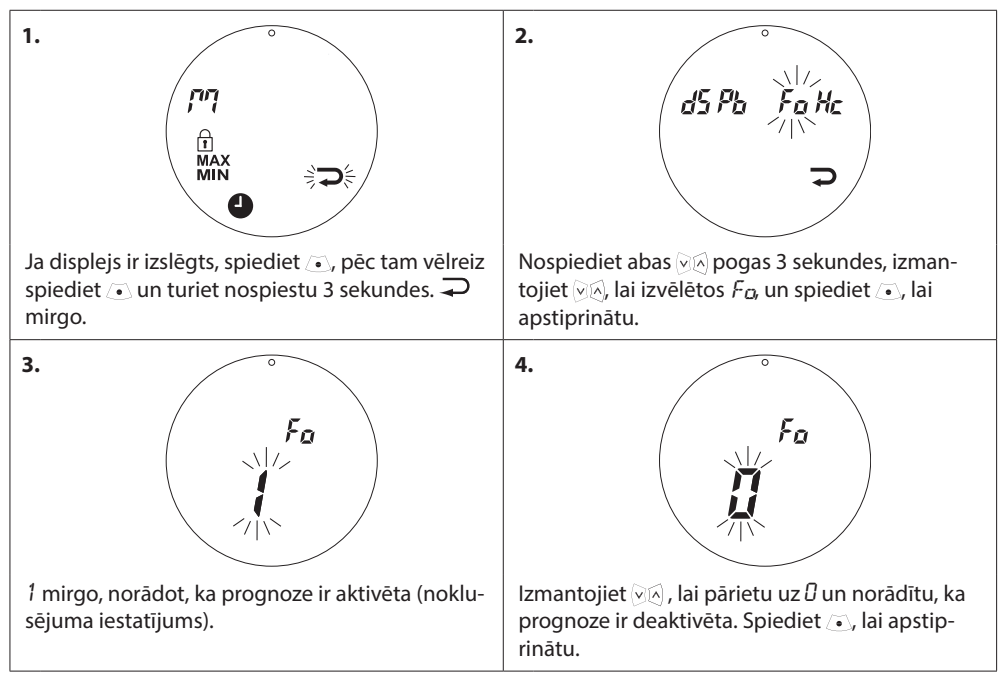

# living eco®

# 6. Drošības noteikumi

Termostats nav paredzēts bērniem, un bērni nedrīkst ar to spēlēties.

Neļaujiet bērniem spēlēties ar iepakojuma materiāliem, jo tie ir bīstami.

Termostatu nedrīkst izjaukt, jo tam nav lietotāja apkalpojamas detaļas. Ja displejā parādās kļūdas kods E1, E2 utt. vai novērojami citi darbības traucējumi, lūdzu, atgrieziet termostatu izplatītājam.

# 7. Likvidēšana

Termostats jālikvidē kā elektroierīce.

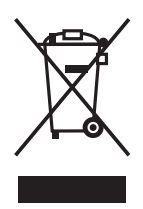

| Uzstādītājs |  |  |  |
|-------------|--|--|--|
|             |  |  |  |
|             |  |  |  |
|             |  |  |  |
|             |  |  |  |
|             |  |  |  |
|             |  |  |  |

#### **Danfoss SIA**

Vienibas gatve 198 1058 Riga LATVIA Tel.: +371 67 339 166 Fax: +371 67 361 313 www.danfoss.lv

Danloss neuzņemas atbildību par iespējamām klūdām katalogos brošūrās un citos drukātos materiālos. Danloss patur tiesības izmainīt savu produkciju bez brīdinājuma. Tas attiecas arī uz jau pasūlīto produkciju ar piezīmi, kašīs pārmaiņas var tiki tizdarītas, neveicinot tām sekojošas izmaiņas, kam vajadzētu tikt uzrādītām specifikācijās, par kurām ir iepriekšēja viendšanās. Danloss, Danloss logotips ir Danlos AS tirtotiecības zimes. Visas tiesības rezervētas,